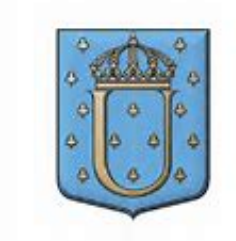

### ULRICEHAMNS Kommun

| - |                    |    |
|---|--------------------|----|
|   | Tieto<br>Education |    |
|   | Tieto Edu          | 24 |

# Tieto Edu Barnschema App för vårdnadshavar

Tieto Edu Horário de los Niños

Aplicación para tutores Español

**Bo-Lennart Rönnqvist** 

Tieto Education bo-lennart.ronnqvist@tieto.com

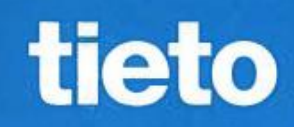

## Tieto Edu för vårdnadshavare Public Descargue la aplicación Tieto Edu de Google Play o App Store e inicie sesión con BankID. •••• TELIA 🖻 \* 47 % 🗖 \* 54 % eeeee TELIA ₽ 08:58 🔇 EN/FI/SV 🗸 Tieto Education Vanligen välj metod för inloggning HankID Suomifi tieto tieto

Apresentación general del horario de los niños

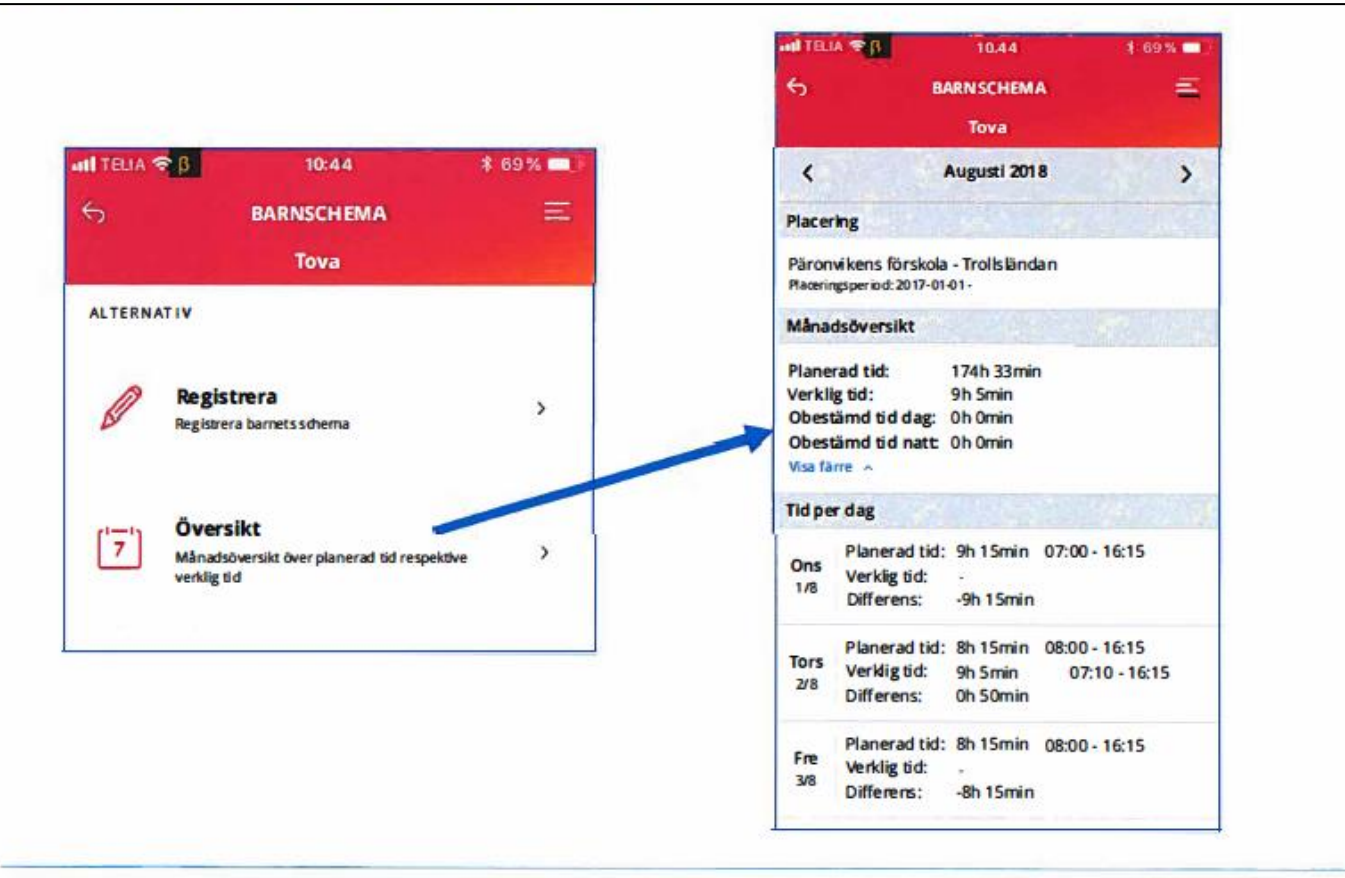

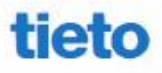

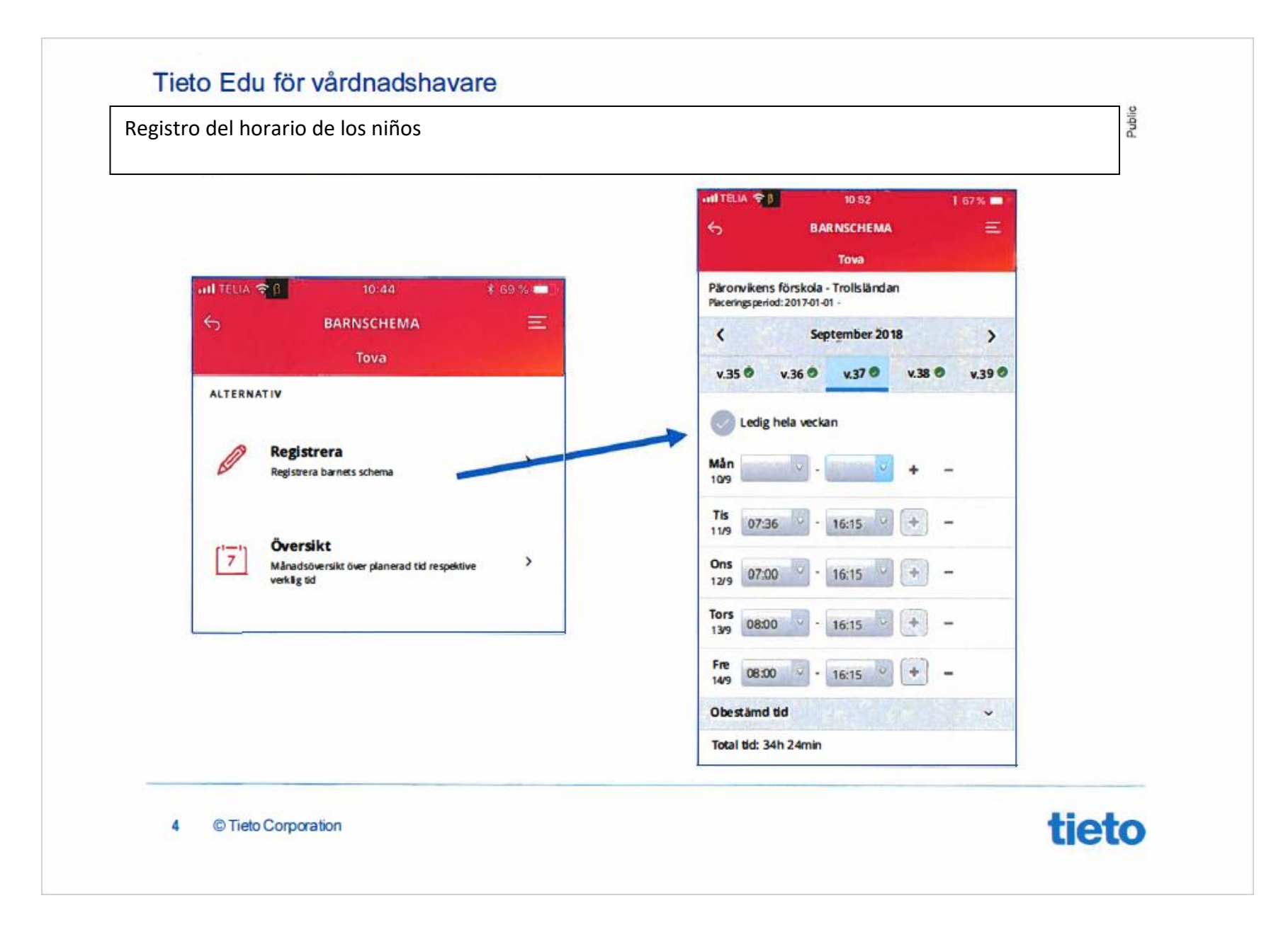

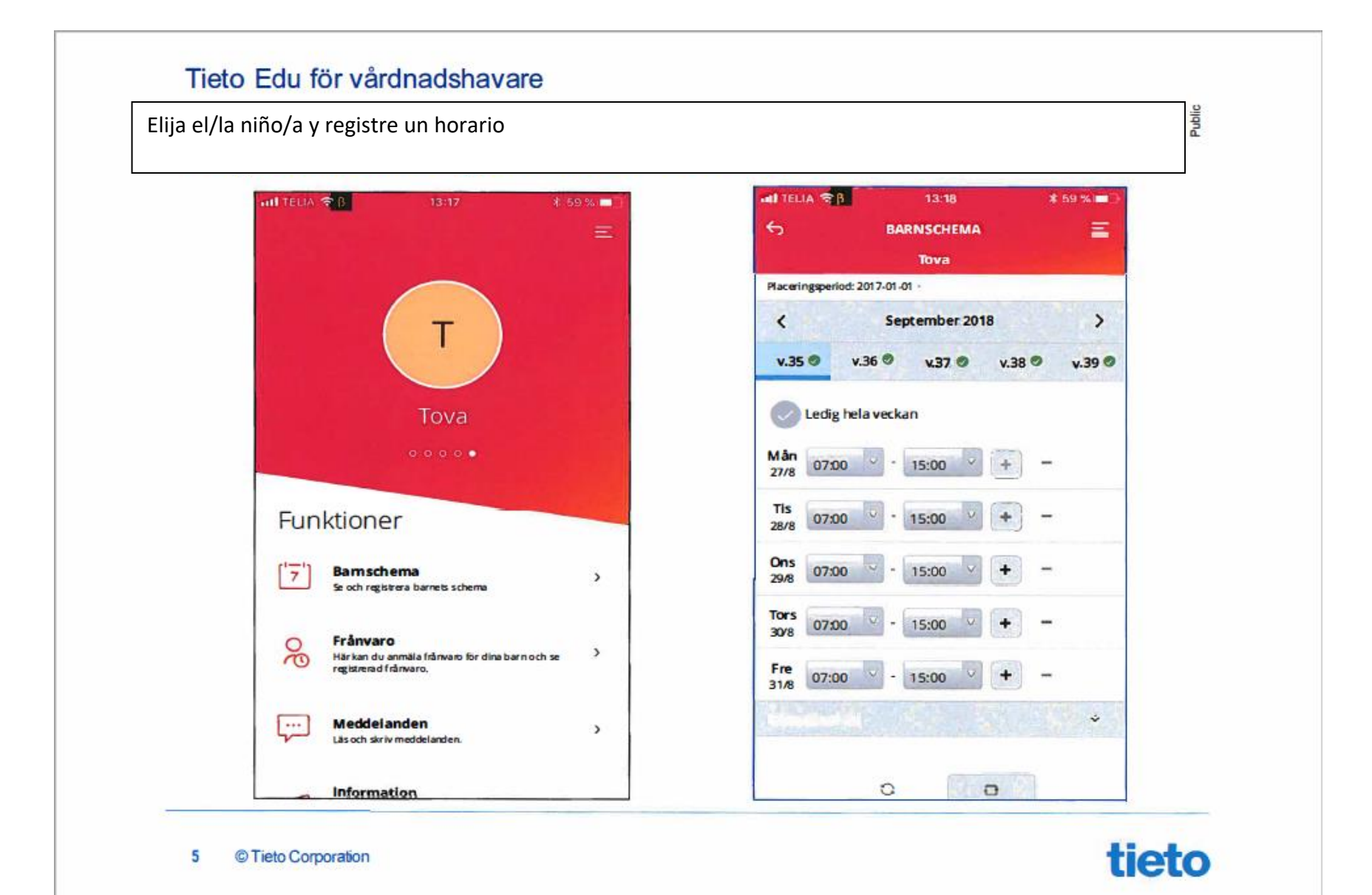

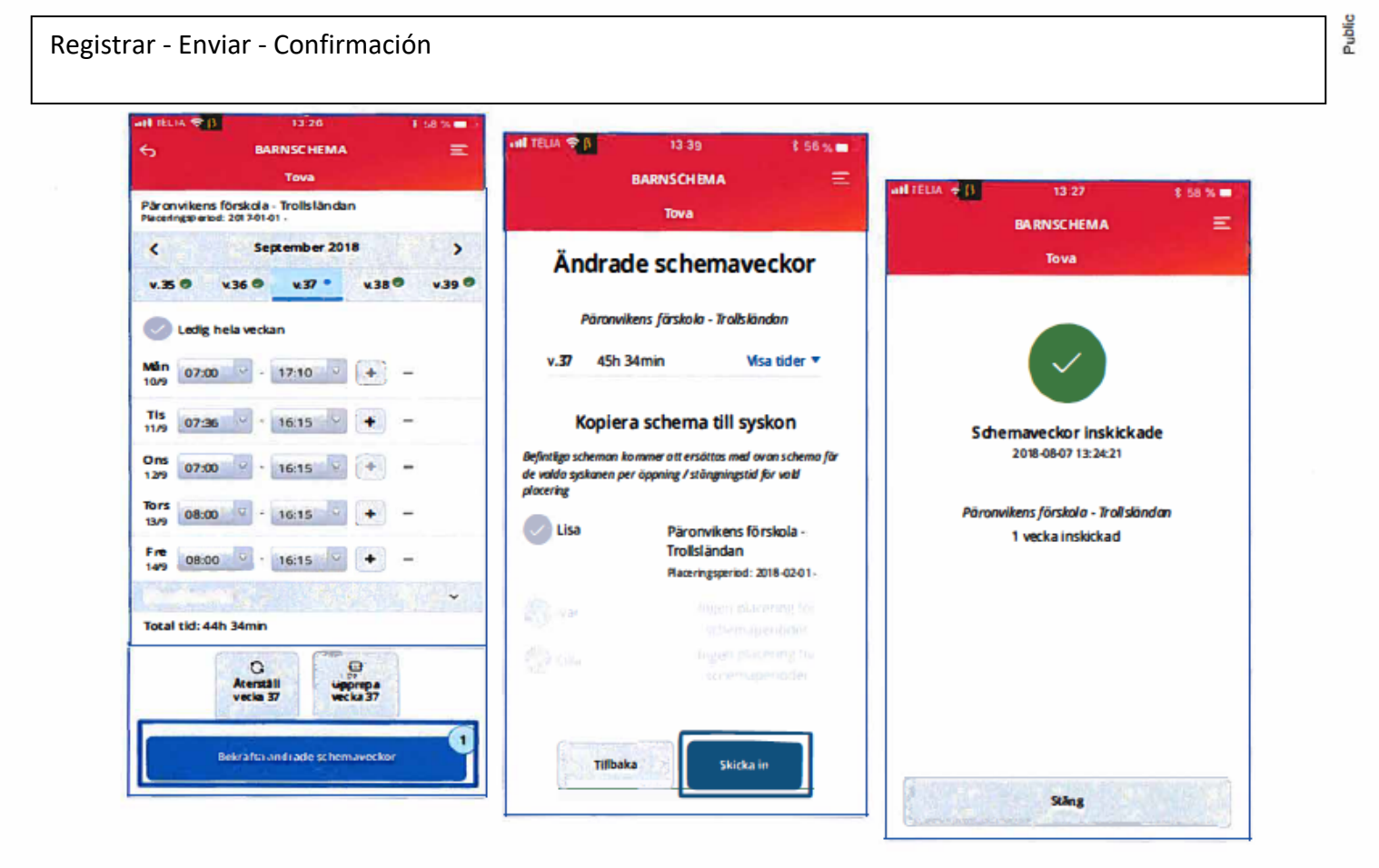

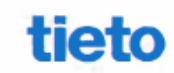

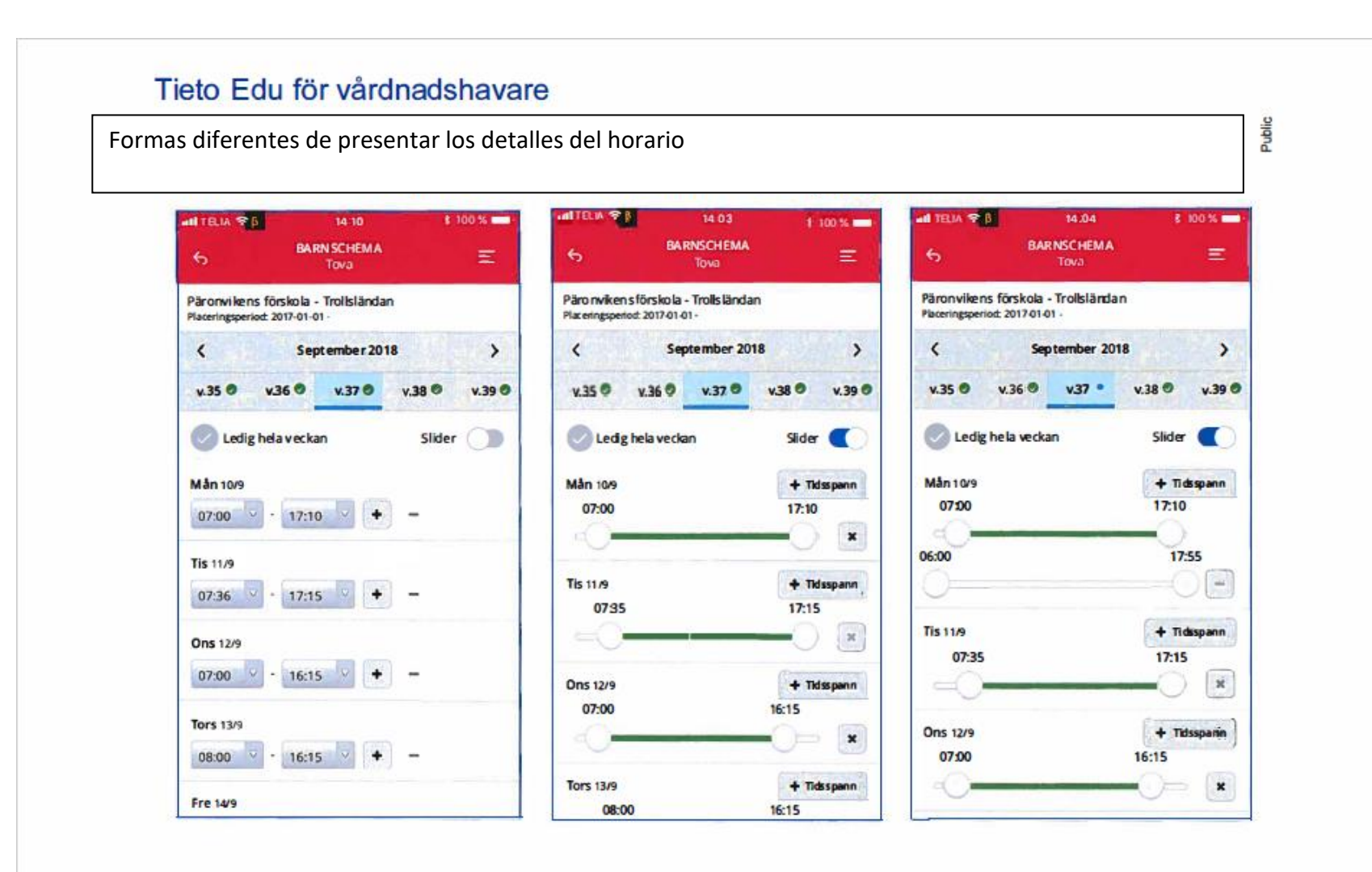

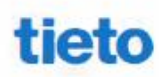

Registro de horario y copia para hermanos

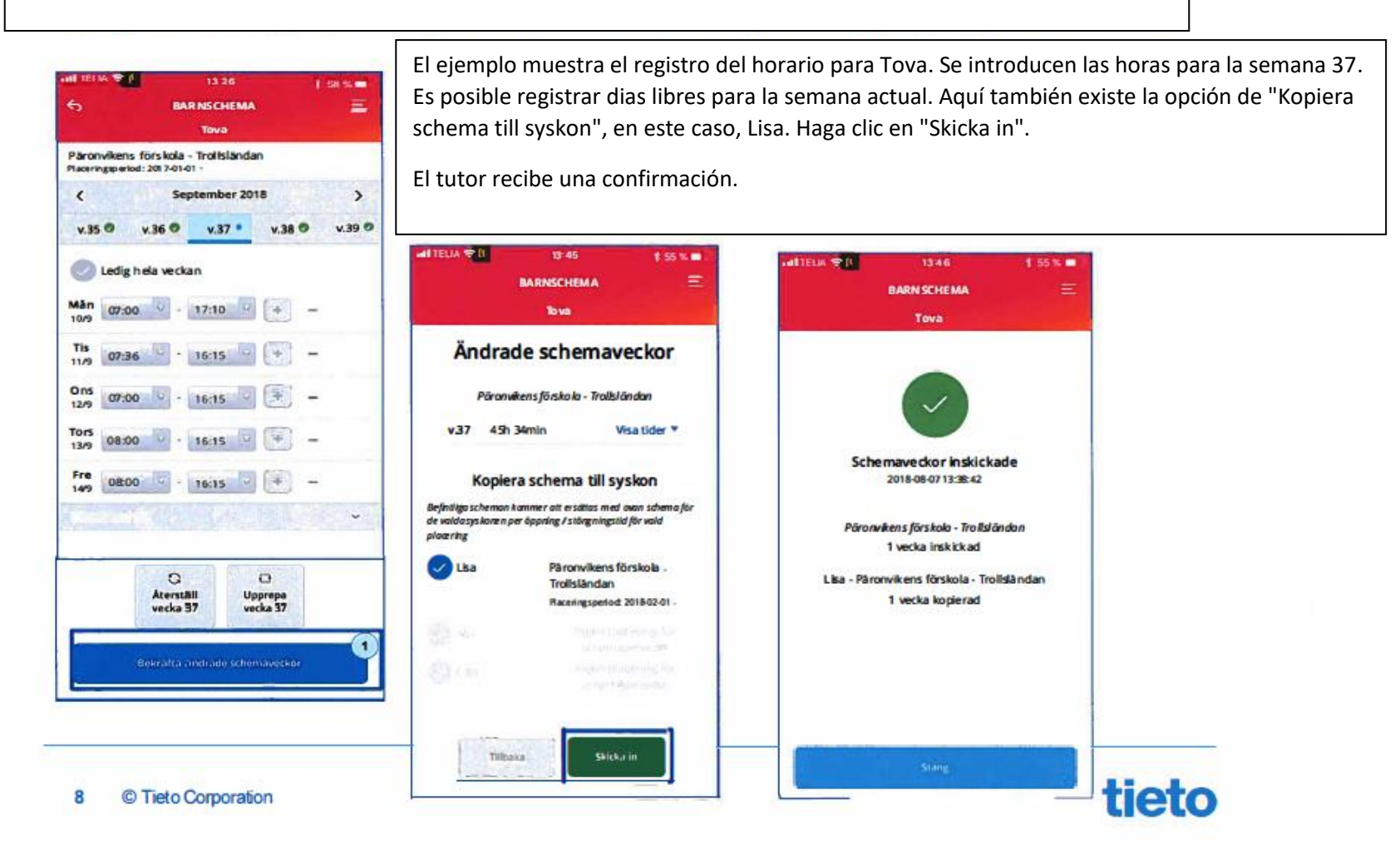

Public

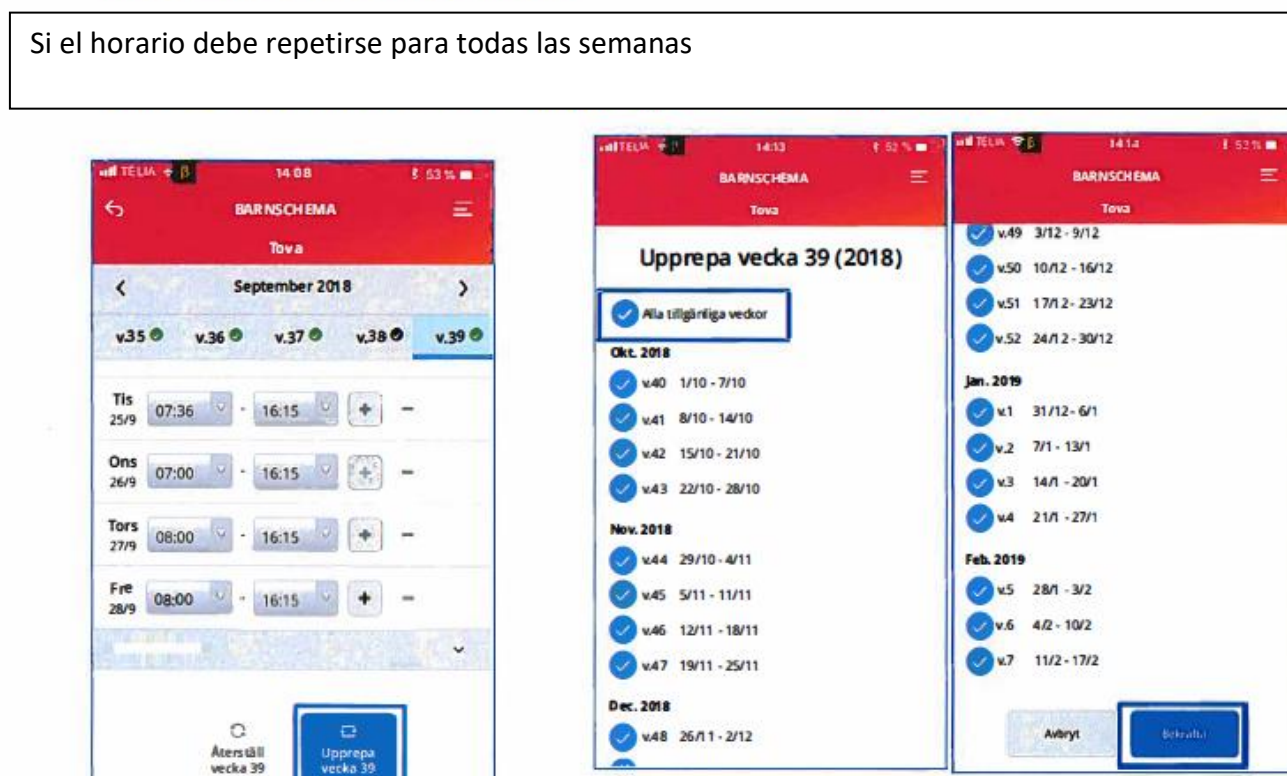

El tutor puede copiar fácilmente el horario de la semana 39 para aplicarlo a las próximas semanas. Seleccione el campo "Alla veckor". Haga click en "bekräfta" para proceder a revisar sus informaciones.

9 © Tieto Corporation

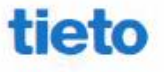

Public

Si el horario debe repetirse durante ciertas semanas

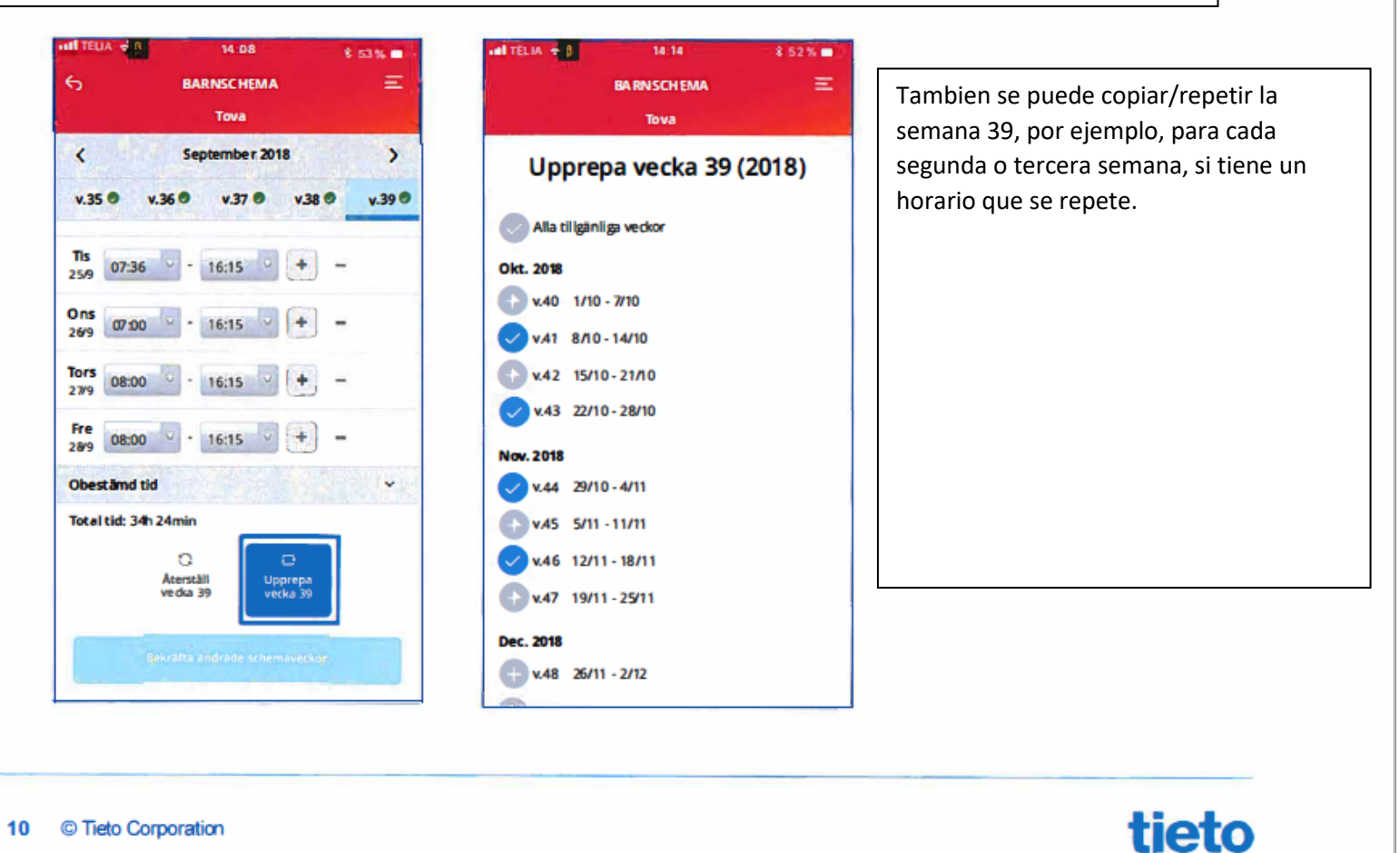

Public

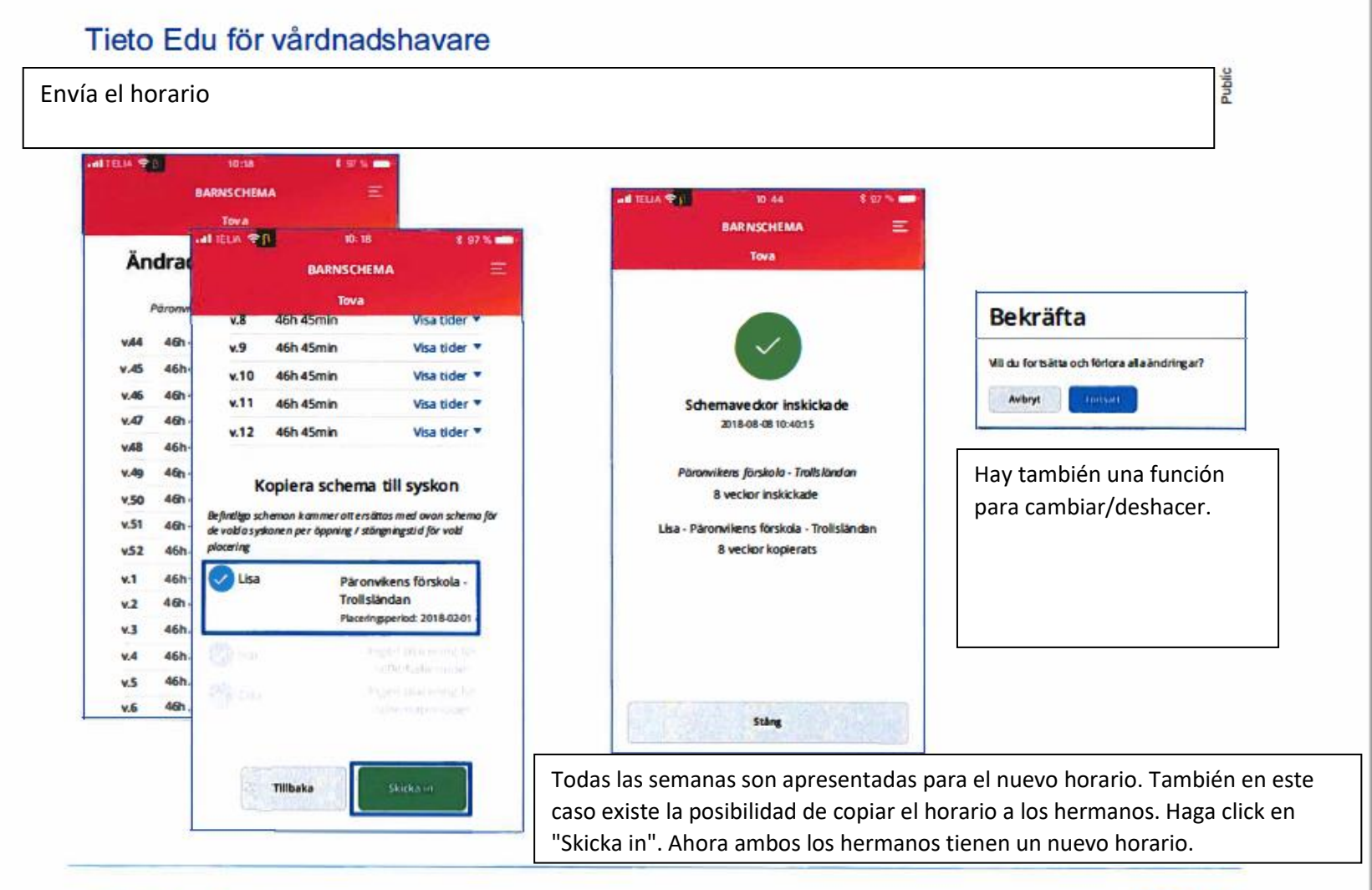

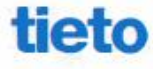

Dos tutores en diferentes direcciones y con diferentes horas.

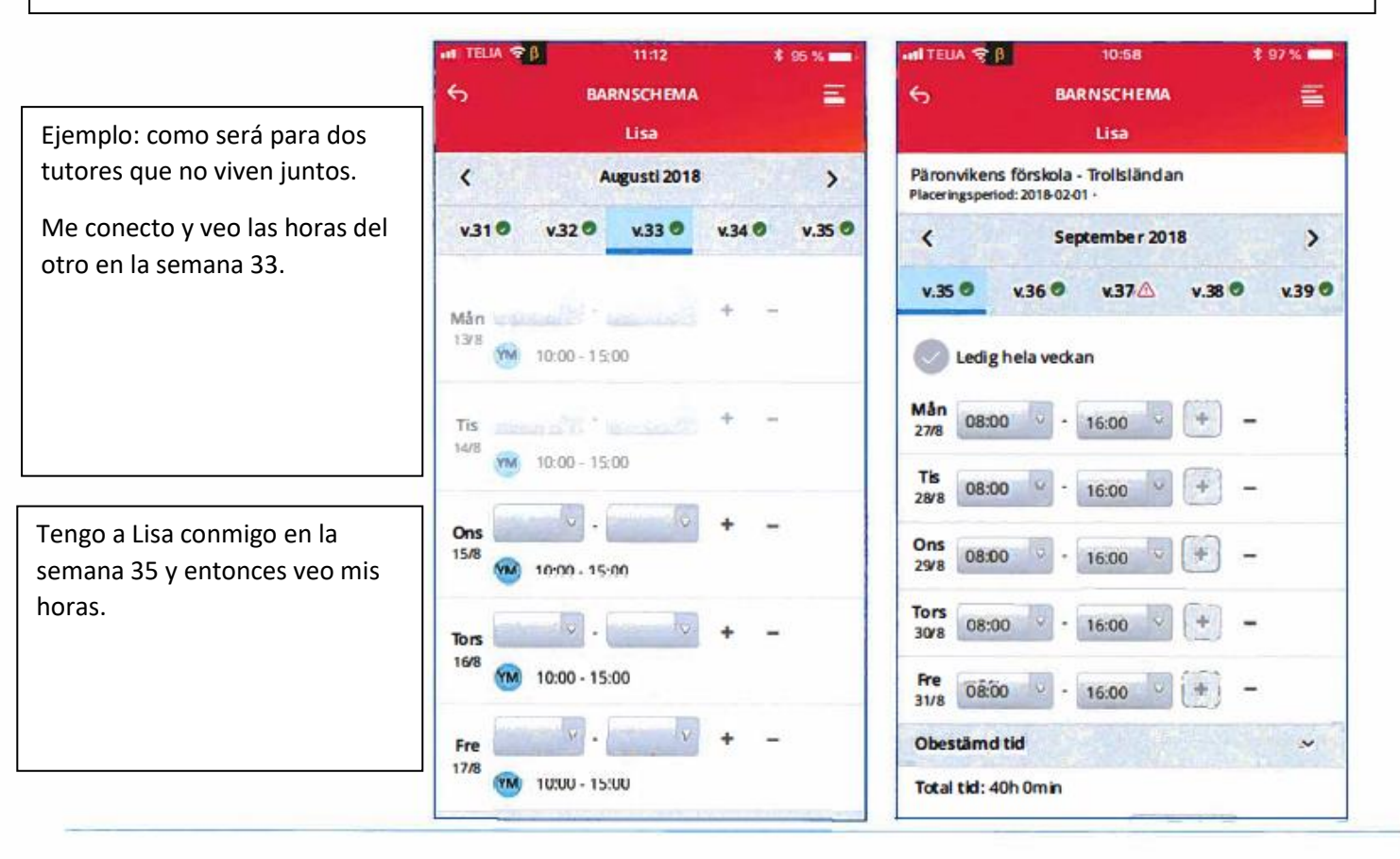

12 © Tieto Corporation

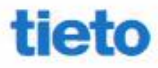

Publ

Conflicto horario con las horas del otro tutor

Public

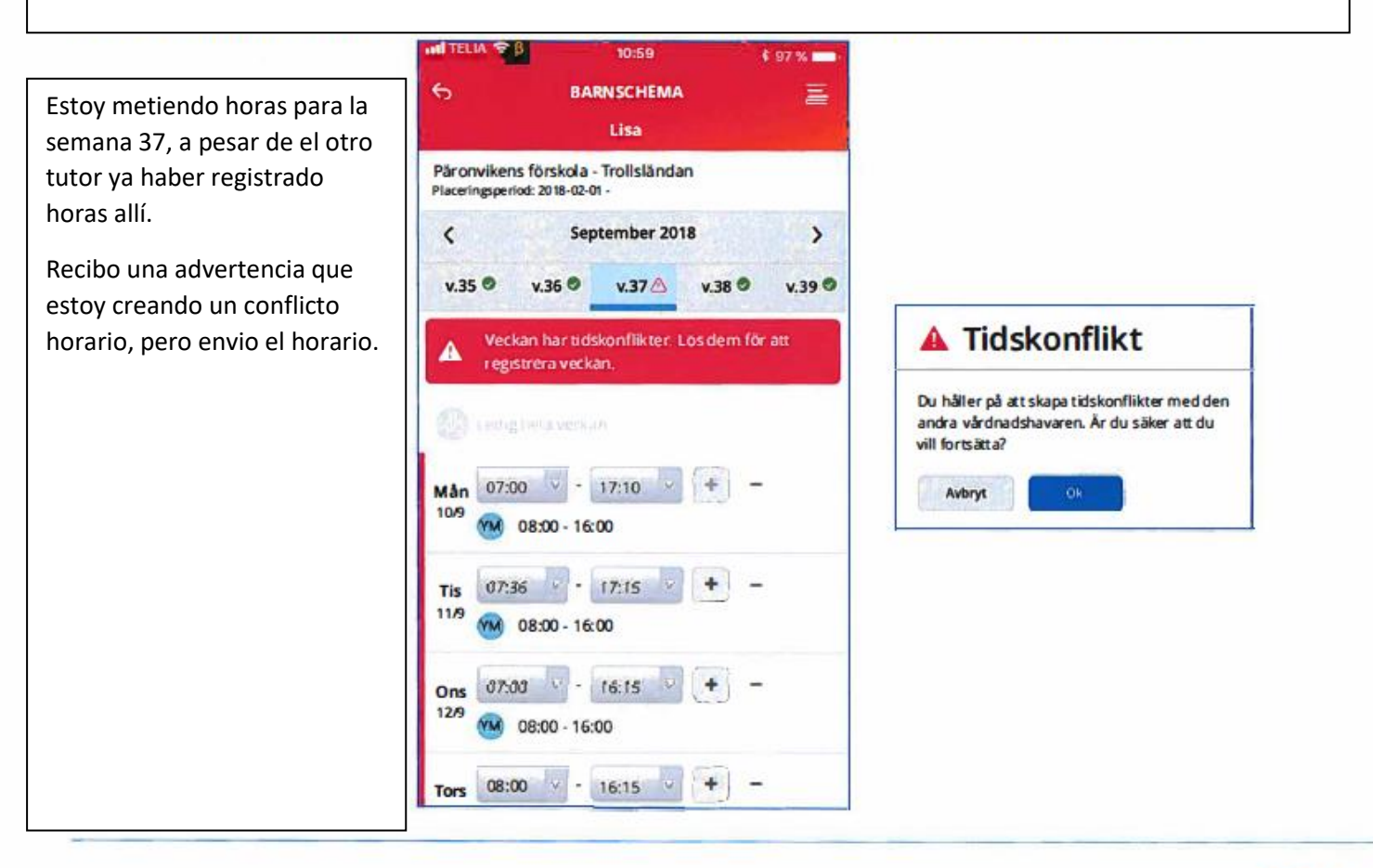

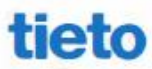

Limpiar y ajustar los conflictos horarios

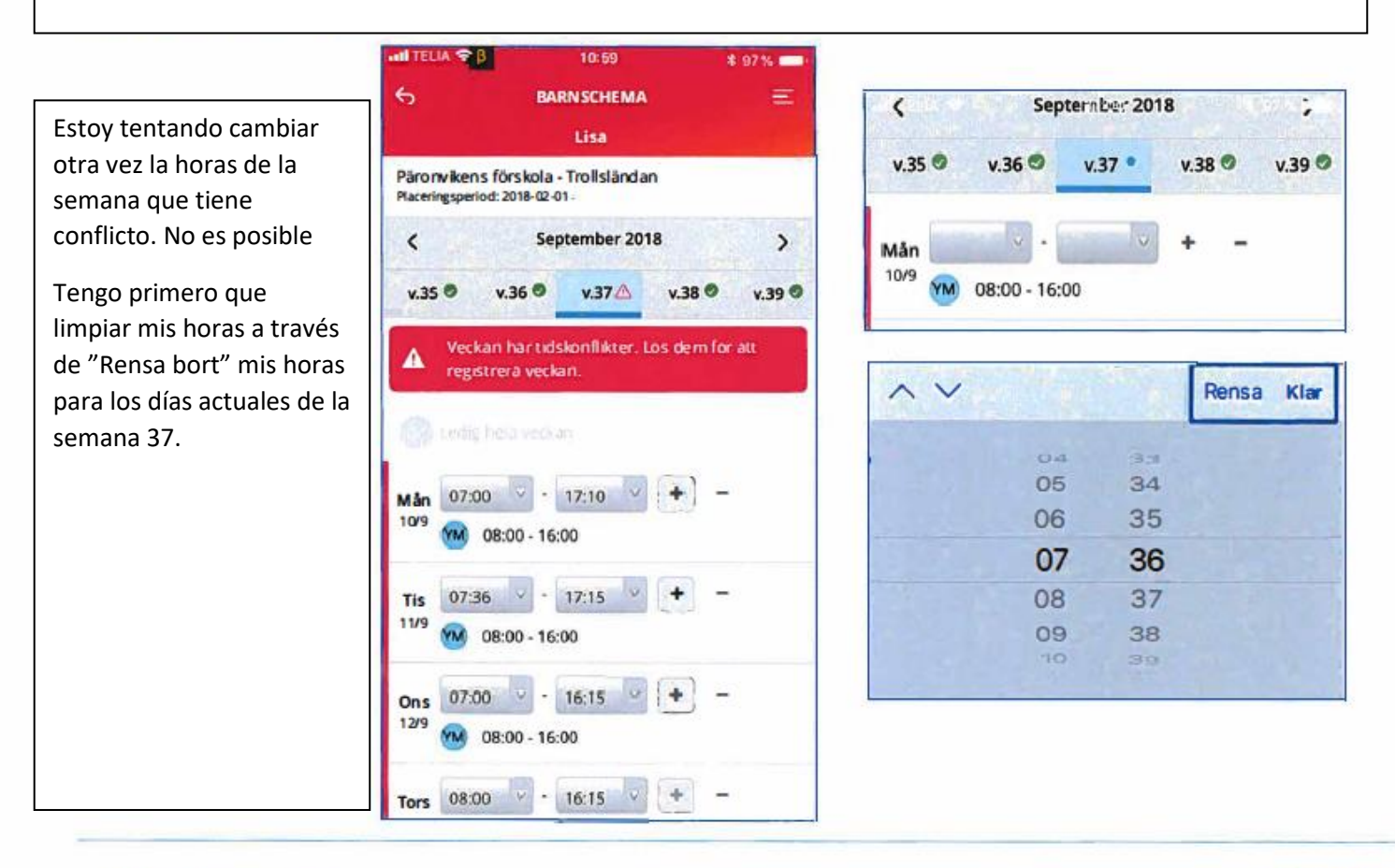

14 © Tieto Corporation

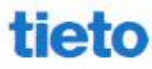

Public

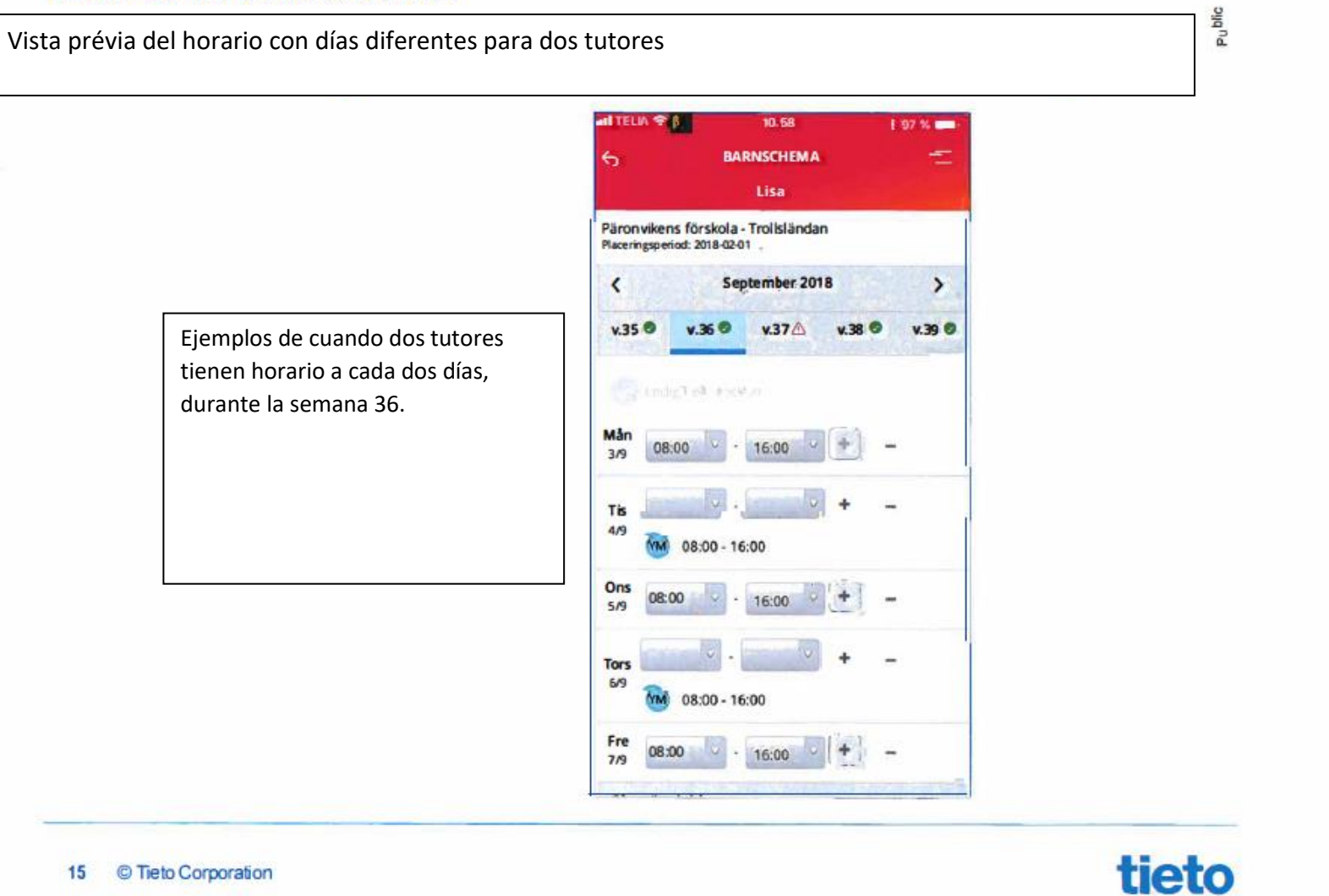

En la aplicación, también puede:

• verificar y cambiar sus informaciones de contacto, especialmente la dirección de correo electrónico y el número de teléfono móvil

• informar la ausencia de su hijo/a

• enviar mensaje para el jardín de infancia (guardería) o para el centro de recreación.

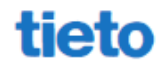